# Příručka pro atributy

# Obsah

| Založení                                         | 2  |
|--------------------------------------------------|----|
| Katalog atributů                                 | 3  |
| Katalog skupin atributů                          | 6  |
| Přidat atribut/skupinu atributů stavebnímu dílci | 8  |
| Vložit atributy přes kontextové menu             | 9  |
| Vložit/změnit/smazat atributy                    | 9  |
| Vložit/změnit skupinu atributů                   | 10 |
| Smazat atributy, které jsou k dispozici          | 10 |
| Atributy v seznamu materiálu                     |    |

# Založení

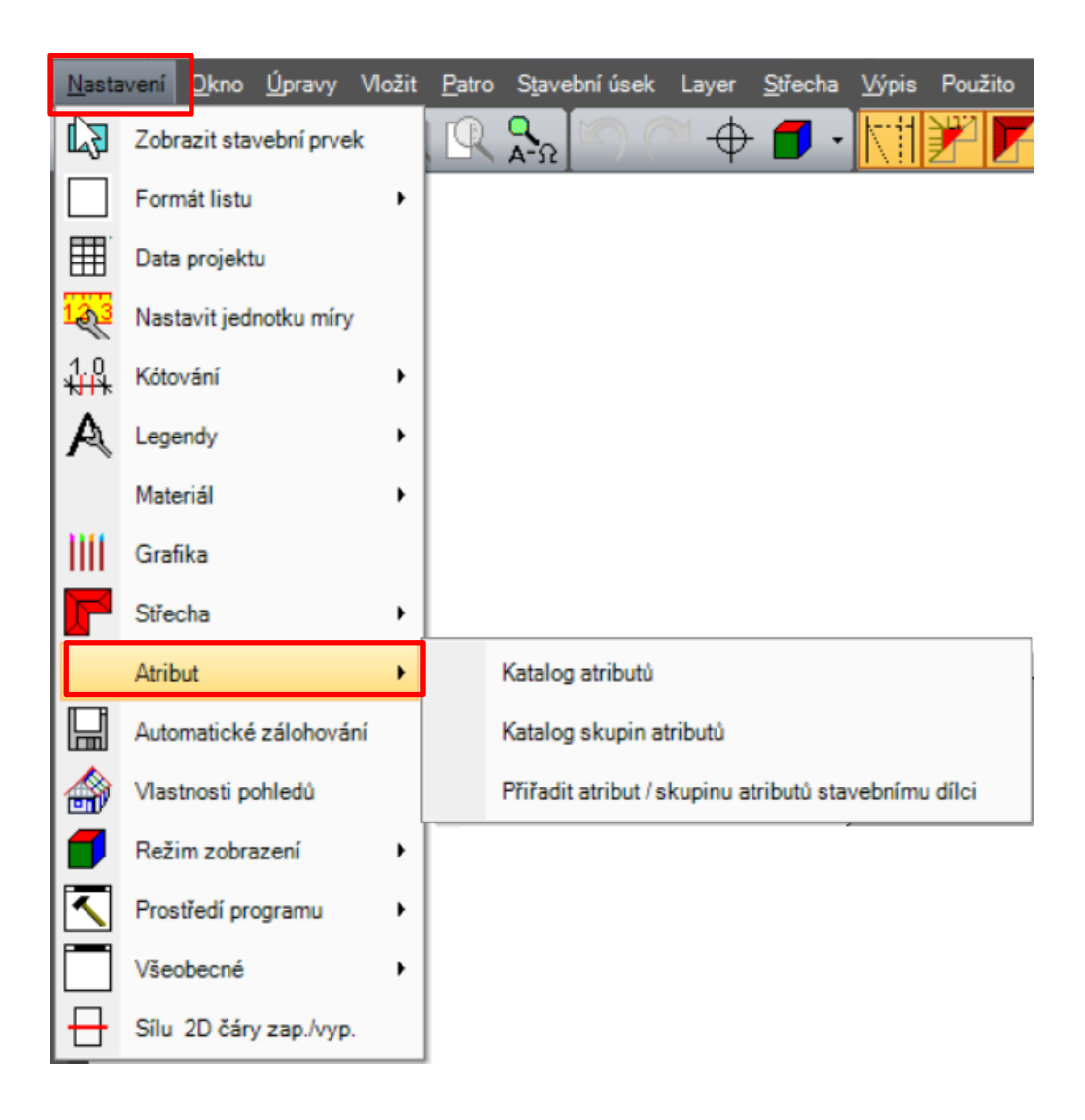

# Katalog atributů

| Správa atributů      | - 0                                         | $\times$ |
|----------------------|---------------------------------------------|----------|
| Výrobce              | Claudit shafaaldad ay haa adaadaa ahib daa  |          |
| ⊕-BMF                | Sioucit obrazek/parsoubor's danym atributem |          |
| B-Test výrobce       |                                             | ~        |
| B⊢Sroubové spoje M16 |                                             |          |
|                      |                                             |          |
|                      |                                             |          |
|                      |                                             |          |
|                      |                                             |          |
|                      |                                             |          |
|                      |                                             |          |
|                      |                                             |          |
|                      |                                             |          |
|                      |                                             |          |
|                      |                                             |          |
|                      |                                             |          |
|                      |                                             |          |
|                      |                                             |          |
|                      |                                             |          |
|                      |                                             |          |
|                      |                                             |          |
|                      |                                             |          |
|                      |                                             |          |
|                      |                                             | 0        |
|                      |                                             | Ť        |
|                      | Otevřít program se standardním programem    |          |
|                      | Smazat odkaz k souboru                      |          |
|                      | Storno OK                                   |          |

#### 1. Výrobce

a. Založit: Zvolit výrobce, kliknutí pravým tlačítkem myši->Výrobce->přidat

| Správ   | va atributů  |     |   |        |   |   |
|---------|--------------|-----|---|--------|---|---|
|         |              |     |   |        |   |   |
| ₽-BI    | MF           |     |   |        |   |   |
|         | est výrobce  |     |   |        |   |   |
| (±−Šr   | oubové spoie | M16 |   |        |   |   |
| <b></b> | Výrobce      | •   |   | Přidat |   | ] |
|         | Skupina      | •   |   | Smaza  | t |   |
| _       |              |     | _ |        |   | 1 |
|         |              |     |   |        |   |   |

- b. Změnit: Klik dvojím tlačítkem myši na požadovaný řádek, pak je možné změnit název
- c. Smazat: Zvolit výrobce, kliknutí pravým tlačítkem myši->výrobce->smazat

#### 2. Skupina

a. Založit: Zvolit výrobce, kliknutí pravým tlačítkem myši->Skupina->přidat

| Správa atributů |                    |        |         |
|-----------------|--------------------|--------|---------|
|                 |                    |        | Výrobce |
| ₽-BMF           |                    |        |         |
| -Univerzálr     | ní_spoj            |        |         |
| E −Kotvení_     | krokví_k_pozednici |        |         |
| -Vinkel_sp      | ojení              |        |         |
| E-Zatloukad     | :í_hřebík          |        |         |
|                 | nřebík             |        |         |
| -Test výrob     |                    |        |         |
| The Smuthawa    | Výrobce 🕨          | Přidat | ******* |
| -Sidubove       | Skupina 🕨          | Smazat |         |
| _               |                    |        |         |
|                 |                    |        |         |
|                 |                    |        |         |

- b. Změnit: Klik dvojím tlačítkem myši na požadovaný řádek, pak je možné změnit název
- c. Smazat: Zvolit skupinu, kliknutí pravým tlačítkem myši->Skupina->smazat

#### 3. Atribut

a. Založit: Zvolit skupinu, kliknutí pravým tlačítkem myši->atribut->přidat

| Správa atrib                                | outů                                 |        |                   |
|---------------------------------------------|--------------------------------------|--------|-------------------|
| ⊕–BMF<br>⊖–Test výrol<br>Skup<br>⊕–Šroubové | bce<br>Výrobce<br>Skupina<br>Atribut | •<br>• | Výrobce<br>Přidat |

#### b. Změnit:

 Klik dvojím tlačítkem na požadovaný řádek kde je název atributu, nebo je možné změnit hodnotu

| Správa atributů |       |         |         |         |                     |   |
|-----------------|-------|---------|---------|---------|---------------------|---|
|                 |       |         | Výrobce |         |                     |   |
| ⊕–BMF           |       |         |         |         |                     |   |
| -Test výrobce   |       |         |         |         |                     |   |
| -Skupina        |       |         |         |         |                     |   |
|                 | Název | Zkratka | Тур     | Hodnota | Základ pro přepočet |   |
| Atribut -       | Test  | Zkratka | Počet   | 0       | Žádné               | ] |
|                 |       |         |         |         |                     |   |

i±−Šroubové spoje M16

ii. Vložit typ pomocí kontextového menu:

Nejprve zvolte název atributu, klikněte na něj pravým tlačítkem myši->atribut->vložit typ->a pak zvolte požadovanou možnost

|                                                                                             |                               |         | Výrobce                                                                 | 2                              |     |                                           |       |
|---------------------------------------------------------------------------------------------|-------------------------------|---------|-------------------------------------------------------------------------|--------------------------------|-----|-------------------------------------------|-------|
| BMF                                                                                         |                               |         |                                                                         |                                |     |                                           |       |
| -Univerzáln í_spoj                                                                          |                               |         |                                                                         |                                |     |                                           |       |
| Název                                                                                       |                               | Zkratka | Тур                                                                     | Hodn                           | ota | Základ pro pře                            | počet |
| MAXI 190<br>Midi 130<br>Mini 100<br>MICRO 96<br>B-Kotvení_krokví_k_poze<br>B-Vinkel_spojení | Výrobce<br>Skupina<br>Atribut |         | Počet<br>Počet<br>Pridat<br>Smazat<br>Vložit typ<br>Vložit základ pro p | 0<br>0<br>0<br>⊳<br>přepočet ► |     | 2ádné<br>2ádné<br>2ádné<br>2ádné<br>2ádné |       |
| B⊢Zatioukaci_nrebik<br>B−Kotevní_hřebik<br>F−Test výrobce                                   |                               |         |                                                                         |                                | ~   | Počet<br>Text                             |       |
| ⊥<br>±−Šroubové spoje M16                                                                   |                               |         |                                                                         |                                |     | Objem<br>Tuna                             |       |

c. Vložit základ pro přepočet:

Nejprve zvolte název atributu, klikněte na něj pravým tlačítkem myši->atribut ->Vložit základ pro přepočet -> a pak zvolte požadovanou možnost

|                             |           | W/mt-t            |            | _           | _           |
|-----------------------------|-----------|-------------------|------------|-------------|-------------|
|                             |           | vyrobce           |            |             |             |
| BWF                         |           |                   |            |             |             |
| ⊟–Univerzáln í_spoj         |           |                   |            |             |             |
| Název                       | Zkratka   | Тур               | Hodnota    | a Základ p  | ro přepočet |
| MAXI 190                    | MAXI 190  | Počet             | 0          | Žádné       |             |
| Midi 130                    | Výrobce 🕨 | Počet             | 0          | Žádné       |             |
| Mini 100                    | Skupina 🕨 | Počet             | 0          | Žádné       |             |
| MICRO 96                    | Atribut 🕨 | Přidat            |            | Žádné       |             |
| t-Kotvení krokví k pozednic | i         | Smazat            |            |             |             |
|                             |           | Vložit tvp        | ,          |             |             |
| Vinkei_spojen               |           | Vložit základ pro | nřenočet k | Žádná       |             |
| E-Zatioukaci_hrebik         |           |                   | prepotet v | Zadne       |             |
| ⊞–Kotevní_hřebík            |           |                   |            | Plocha      |             |
| -Test výrobce               |           |                   |            | Délka       |             |
| -Šroubové spoje M16         |           |                   |            | Objem       |             |
|                             |           |                   |            | Osedlání    |             |
|                             |           |                   |            | Hřebenový p | lát         |
|                             |           |                   |            | Hoblování   |             |
|                             |           |                   |            | Vetání      |             |
|                             |           |                   |            | č           |             |
|                             |           |                   |            | Сер         |             |

d. Smazat: Zvolit požadovaný atribut, klikněte na něj pravým tlačítkem myši ->atribut->smazat

# Katalog skupin atributů

| Vytvořit/změnit/smazat skupinu atributů |   | ×                         |
|-----------------------------------------|---|---------------------------|
|                                         |   | Výrobce                   |
|                                         |   | ⊕–BMF                     |
|                                         |   | tertest výrobce           |
|                                         |   | ⊞–Šroubové spoje M16      |
|                                         |   |                           |
|                                         |   |                           |
|                                         |   |                           |
|                                         |   |                           |
|                                         |   |                           |
|                                         |   |                           |
|                                         |   |                           |
|                                         | < |                           |
|                                         |   |                           |
|                                         | > |                           |
|                                         |   |                           |
|                                         |   |                           |
|                                         |   |                           |
|                                         |   |                           |
|                                         |   |                           |
|                                         |   |                           |
|                                         |   |                           |
|                                         |   |                           |
|                                         |   |                           |
|                                         |   | llersvít katalog atributů |
|                                         |   | opravit katalog atributu  |
|                                         |   | Storno OK                 |

#### 1. Skupiny

| Vytvořit/změnit/smazat skupinu atributů |         |
|-----------------------------------------|---------|
|                                         | Výrobce |

- a. Založit: Klik pravým tlačítkem myši->Přiřadit skupinu
- b. Změnit: Klik dvojím tlačítkem myši na požadovaný řádek, pak je možné změnit název
- c. Smazat: Zvolit skupinu, klik pravým tlačítkem myši ->smazat skupinu

#### 2. Atribut

#### a. Přiřazení atributu ke skupině

| Vytvořit/změnit/smazat skupinu atributů |                              |
|-----------------------------------------|------------------------------|
|                                         | Výrobce                      |
|                                         | ⊕-BMF                        |
|                                         | -Test výrobce                |
|                                         | – Šroubové spoje M16         |
|                                         | —Variabilní spoje délka./kus |
|                                         | –Jednotlivé dílce kus        |
|                                         | -0,013_3,6_3,6_Se            |
|                                         | -0,005_5,6_5,6_Be            |
|                                         |                              |
|                                         |                              |
|                                         |                              |
|                                         | <                            |
|                                         | >                            |
|                                         |                              |
|                                         |                              |

Nejprve zvolte vlevo skupinu, vpravo pak zvolte atribut. Přiřazení atributu k příšlušné skupině pak proběhne kliknutím na první šipku uprostřed.

- b. Změnit hodnoty atributu: Dvojitý klik na požadovaný řádek, pak je hodnota změnitelná
- c. Smazat atribut ze skupiny

| Vytvořit/změnit/smazat skupinu atributů |   | ×                           |
|-----------------------------------------|---|-----------------------------|
|                                         |   | Výrobce                     |
| ⊞-Krokve                                |   | ⊕-BMF                       |
| lḋTest                                  |   | æ-Test výrobce              |
| Atribut Hodnota Základ pro přep         |   | ⊟–Šroubové spoje M16        |
| 0,013_3,6_3,6_Se Žádné                  |   | –Variabilní spoje délka/kus |
|                                         | _ | ⊒–Jednotlivé dílce kus      |
|                                         |   | -0.013_3.6_3.6_Se           |
|                                         |   | 0.005_5.6_5.6_Be            |
|                                         |   |                             |
|                                         |   |                             |
|                                         |   |                             |
|                                         | < |                             |
|                                         | > |                             |

Kliknutím zvolte požadovaný atribut. Poté druhou šipkou uprostřed přesunete atribut vpravo a tím atribut odstraníte

# Přidat atribut/skupinu atributů stavebnímu dílci

| Přiřadit skupinu atributů danému stavebnímu dílci |   | Х                |
|---------------------------------------------------|---|------------------|
| Typ stavebního dílce                              |   | Skupina atributů |
| 다. Krokev                                         |   | <b>⊞</b> –Krokve |
| . trokve                                          |   |                  |
| - Vaznice                                         |   |                  |
| - Trámování                                       |   |                  |
| - Volné bednění                                   |   |                  |
| L Stěnové bednění                                 |   |                  |
|                                                   |   |                  |
|                                                   | < |                  |
|                                                   | > |                  |
|                                                   |   | T                |

- Přiřazení skupiny atributů jednomu stavebnímu dílci Na levé straně zvolte typ stavebního dílce. Na pravé straně pak skupinu atributů a pomocí 1. šipky uprostřed přiřaďte Vámi požadovanou skupinu ke stavebnímu dílci
- Smazat přiřazenou skupinu atributů stavebnímu dílci Na levé straně zvolte skupinu, která byla přiřazena jednotlivému stavebnímu dílci, pak klikněte 2. šipku uprostřed a přiřaďte ji doprava, tím ji vymažete
- 3. Vložit atributy do projektu

| Přířadit skupinu atributů danému stavebnímu dílci                                        |            | ×                        |
|------------------------------------------------------------------------------------------|------------|--------------------------|
| Typ stavebního dílce       Krokev       Vaznice       Vlné bednění       Stěnové bednění | <          | Skupina atributů         |
| Vše Aktuální stavební úsek Aktuální patro Využit zkratku jako název atributu             | c)         |                          |
| Vložit atributy                                                                          | b]         | Upravit skupinu atributů |
|                                                                                          | <b>M</b> / | Storno OK                |

- a. Vlevo zvolte stavební dílec (k tomu zvolte rámeček vedle typu stavebního dílce)
- b. Pakliže je třeba, můžete zde výběr definovat. Pakliže má/mají být skupina/skupiny vloženy úplně všude zvolte funkci "Vše", nebo pouze do "aktuálního stavebního úsek" nebo "aktuálního patra"
- c. Zde je možné definovat zda má být u atributu použita "pouze" zkratka pro jeho název (CheckBox checked) nebo celý název (CheckBox unchecked)
- d. Funkce pro vložení atributů. Skupiny atributů budou přiřazeny s jejich odpovídajícím nastavením.

# Vložit atributy přes kontextové menu

Přímo v programu označit nějaký prvek funkcí zvolit. Ten se zobrazí červeně. Pak klik pravým tlačítkem myši -> atributy

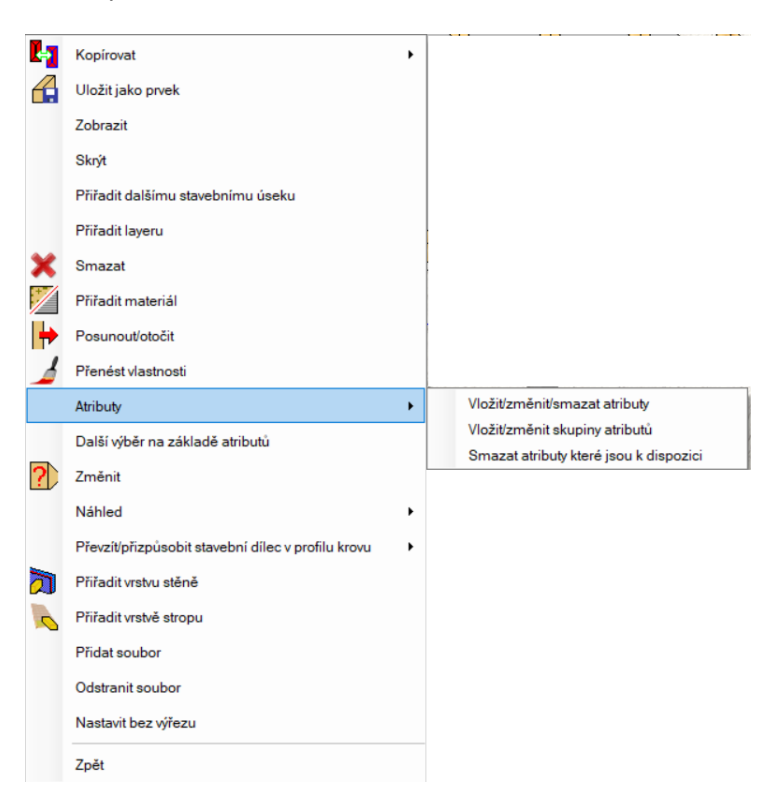

### Vložit/změnit/smazat atributy

| Vložit atributy     |                |     |         | in the static duration duration of the state of the state | And an an an an an an an an an an an an an | ×  |
|---------------------|----------------|-----|---------|----------------------------------------------------------------------------------------------------|--------------------------------------------|----|
| Název               | Zkratka        | Тур | Hodnota | Základ pro přepočet                                                                                                    |                                            |    |
|                     |                |     |         |                                                                                                    |                                            |    |
|                     |                |     |         |                                                                                                    |                                            |    |
|                     |                |     |         |                                                                                                    |                                            |    |
|                     |                |     |         |                                                                                                    |                                            |    |
|                     |                |     |         |                                                                                                    |                                            |    |
|                     |                |     |         |                                                                                                    |                                            |    |
|                     |                |     |         |                                                                                                    |                                            |    |
|                     |                |     |         |                                                                                                    |                                            |    |
|                     |                |     |         |                                                                                                    |                                            |    |
|                     |                |     |         |                                                                                                    |                                            |    |
|                     |                |     |         |                                                                                                    |                                            |    |
|                     |                |     |         |                                                                                                    |                                            |    |
|                     |                |     |         |                                                                                                    |                                            |    |
|                     |                |     |         |                                                                                                    |                                            |    |
|                     |                |     |         |                                                                                                    |                                            |    |
|                     |                |     |         |                                                                                                    |                                            |    |
|                     |                |     |         |                                                                                                    |                                            |    |
|                     |                |     |         |                                                                                                    |                                            |    |
|                     |                |     |         |                                                                                                    |                                            |    |
|                     |                |     |         |                                                                                                    |                                            |    |
|                     |                |     |         |                                                                                                    | Zobrazit                                   |    |
|                     |                |     | Pi      | iřadit atribut                                                                                                    | LOUISEN                                    |    |
| Využit zkratku jako | název atributu |     |         |                                                                                                    |                                            |    |
|                     |                |     |         |                                                                                                    | Storno                                     | ОК |

Přiřazení atributu provedete pomocí tlačítka "Přiřadit atribut". Zde se otevře okno pro přiřazení atributu. Zde je pak možné ale zvolit jen takové atributy, které je možné přiřadit tomu označenému stavebnímu dílci.

### Vložit/změnit skupinu atributů

| Vložit skupinu atributů              | ×         |
|--------------------------------------|-----------|
| The Krokve                           |           |
|                                      | -         |
|                                      |           |
|                                      |           |
|                                      |           |
|                                      |           |
|                                      |           |
|                                      |           |
|                                      |           |
|                                      |           |
|                                      |           |
|                                      |           |
|                                      |           |
|                                      |           |
|                                      |           |
|                                      |           |
|                                      | Zobrazit  |
| ☑ Využít zkratku jako název atributu |           |
|                                      | Storno OK |

Pomocí této funkce je kromě definice názvu skupin možný výběr skupin, které mají být přiřazené stavebnímu dílci. Pomocí kliknutí na tlačítko "OK" dojde k přiřazení hodnot.

### Smazat atributy, které jsou k dispozici

Tato funkce vymaže všechny nadefinované atributy.

### Atributy v seznamu materiálu

Všechny atributy, které byly přiřazeny jsou nalistovány v "Seznamu malých/foremních stavebních dílců". Ten najdete v hodní liště programu pod – Výpis – Výpis všech seznamů …

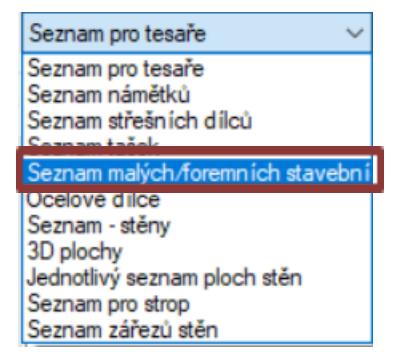

I tyto je jako obvykle možné rozdělit na stavební patro a stavební úsek. Stejně tak dochází k přepočtu, čímž se na konci získá počet kusů, který je třeba.